# Osoitekirja

Osoitekirjaan voit lisätä osoitteita helposti joko manuaalisesti klikkaamalla oikeanpuoleista

"+ Lisää uusi osoite" -nappulaa

tai lataamalla valmiin osoitelistan valitsemalla "**Tuo**" -nappulan.

Voit myös koska tahansa ladata koko osoitekirjan koneellesi "**Vie**" –nappulaa <sup>-</sup> painamalla.

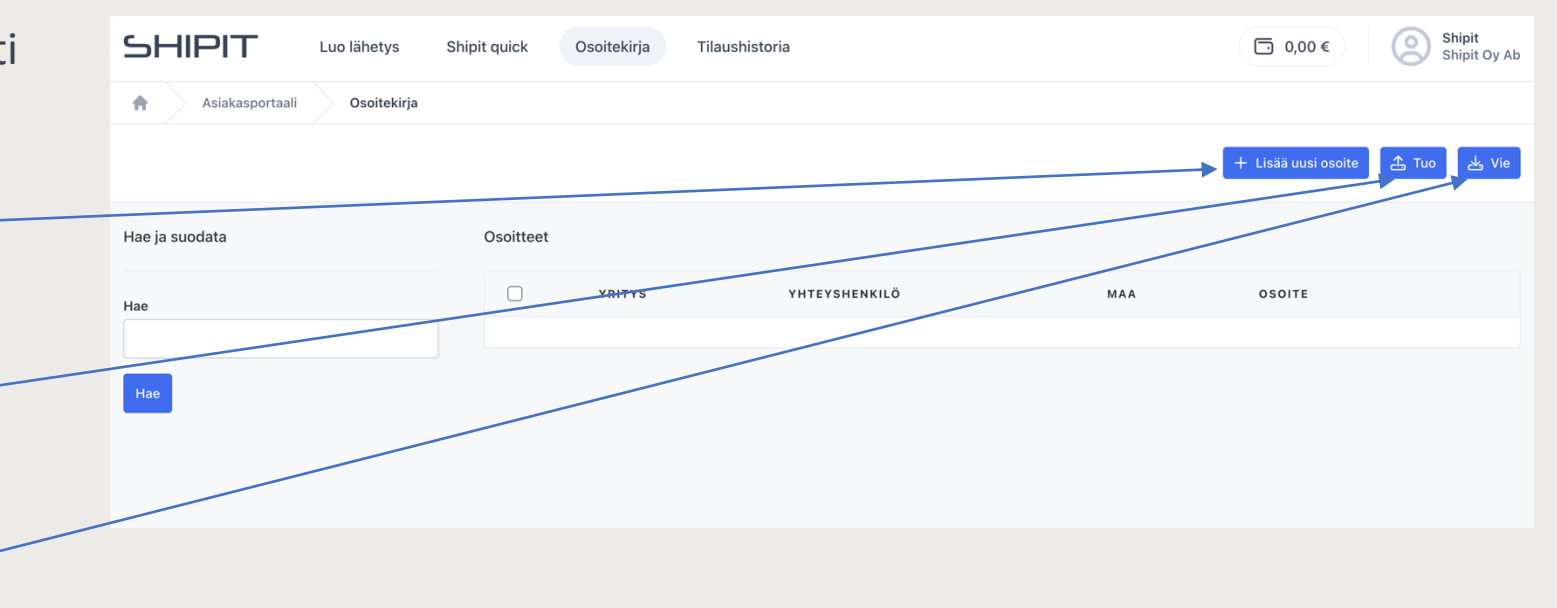

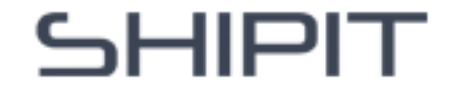

Klikkaamalla "**+ Lisää uusi osoite**" nappulaa pääset lisäämään yksittäisiä yhteystietoja osoitekirjaasi.

Valitse ensin, onko lisättävä yhteystieto Yritys vai Yksityinen.

Tämän jälkeen täytä tarkasti punaisella ruksilla merkityt kohdat.

Voit myös lisätä yhteystietoon omia viitteitä tai mahdollisia lisätietoja.

Valitse lopuksi **Tallenna** tai **Tallenna ja lisää** uusi.

## Osoitteen lisääminen manuaalisesti

| Asiakasportaali  | Osoitekirja Lisää uusi osoite |                                                |                             |
|------------------|-------------------------------|------------------------------------------------|-----------------------------|
| Osoitteen tyyppi |                               |                                                |                             |
| Maa<br>Finland   | Nimi *                        | Puhelin ●           ↓ ~ +358         501234567 | Sähköposti                  |
| Katuosoite *     | Postinumero *                 | Kaupunki •                                     |                             |
| Viite            |                               |                                                |                             |
| Lisätiedot       |                               |                                                |                             |
|                  |                               |                                                | Tallenna ja lisää uusi Tall |
|                  |                               |                                                |                             |

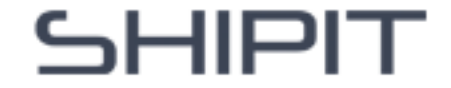

## Lataa osoitelista

Klikkaa "**Tuo**" -nappulaa, jonka jälkeen pääset lataamaan valmiita osoitelistojasi helposti xlsx, xls, csv tai ods -muodossa.

Lataa tiedosto, joka sisältää vähintään seuraavat tiedot: yrityksen nimi, yhteyshenkilön nimi, osoite, postinumero, kaupunki, puhelinnumero ja sähköpostiosoite.

Valitse alasvetovalikoista oikea **rivityyppi** – esimerkiksi nimen kohdalle Nimi, osoitteen kohdalle Katuosoite jne. Luettelossa on oltava aina 'osoitteen tyyppi', eli onko yhteystieto yritys vai yksityinen.

Kun olet valinnut rivitiedot, klikkaa "**Jatka**" -nappulaa ja vahvista tuonti valitsemalla "**Save**".

|                                             | oitelista                                     |                                  |                                 |                                        |                                    |                                     |                         |     |
|---------------------------------------------|-----------------------------------------------|----------------------------------|---------------------------------|----------------------------------------|------------------------------------|-------------------------------------|-------------------------|-----|
| Lataa C                                     | SV-tiedosto, joka sisältää vähint             | ään seuraavat tiedot: yrityksen  | nimi, yhteyshenkilön nimi, oso  | ite, postinumero, kaupunki, puhel      | innumero ja sähköpostiosoite.      |                                     |                         |     |
| Tiedosto<br>Valitse                         | (xlsx, xls, csv, ods)<br>Tiedostoa ei valittu |                                  |                                 |                                        |                                    |                                     | _                       |     |
|                                             |                                               |                                  |                                 |                                        |                                    |                                     |                         |     |
| address                                     | -import.upload-address-list                   | 2 address-import.cho             | ose-columns 3 addre             | ss-import.review-errors 4              | address-import.final-confirmati    | ion                                 |                         |     |
| Valitse ti                                  | edoston sarakkeet                             |                                  |                                 |                                        |                                    |                                     |                         |     |
| Ensim                                       | ımäinen rivi sisältää sarakkeid               | en otsikot                       |                                 |                                        |                                    |                                     |                         |     |
| #.                                          | A<br><i>"TYPE"</i><br>Osoitteen tyyp∣ ∞       | B<br>"NAME"<br>Nimi v            | C<br>"COMPANY NAME"<br>Yritys ~ | D<br>"ADDRESS"<br>Katuosoite ~         | E<br>"ADDRESS 2"<br>Katuosoite 2 ∽ | F<br>"POSTAL CODE"<br>Postinumero ∽ | G<br>"CITY"<br>Kaupunki | 2   |
| 2                                           | private                                       | Matti Virtanen                   |                                 | Mäkikatu 4                             |                                    | 40520                               | Jyväskylä               |     |
| 3                                           | company                                       | Ville Kokkonen                   | Yritys Oy                       | Rantatie 3                             |                                    | 00520                               | Helsinki                |     |
|                                             | ss-import.upload-address-list<br>ta tuonti    | 2 address-import.chd             | oose-columns 3 addre            | ss-import.review-errors                | address-import.final-confirmation  | on                                  | Takaisir                |     |
| 1 addres<br>Vahvist                         |                                               | p-import                         |                                 | /                                      |                                    |                                     |                         |     |
| 1 addres<br>Vahvist<br>addres               | ss-import.n-addresses-to                      |                                  |                                 |                                        |                                    | KATUOSOITE<br>2                     | KATUOSOITE              | маа |
| 1 addres<br>Vahvist<br>addres<br>#          | OSOITTEEN<br>TYYPPI                           | NIMI YRITYS                      | POSTINUMERO                     | KAUPUNKI PUHELIN                       | SAHKOPOSTI                         |                                     |                         |     |
| 1   address     Vahvist   address     #   2 | OSOITTEEN<br>TYYPPI<br>personal               | NIMI YRITYS<br>Matti<br>Virtanen | POSTINUMERO<br>40520            | RAUPUNKI PUHELIN<br>Jyväskylä +3581234 | 567 virtanen@example.com           |                                     | Mäkikatu 4              | FI  |

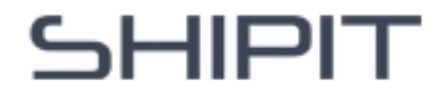

Lisättyäsi yhteystiedon/ yhteystietoja osoitekirjaasi, näyttää osoitekirjasi tältä.

Yhteystiedon perässä on kolme kuvaketta. Ensimmäistä kuvaketta painamalla pääset tekemään **lähetyksen** valitulle osoitteelle.

Toinen kuvake vie sinut **Shipit Quick työkaluun**, jossa teet lähetyksen valitulle osoitteelle vain parilla klikkauksella.

Viimeinen kuvake, kolme pistettä, avaa valikon, josta voit **muokata** tai **poistaa yhteystiedon**.

## Osoitekirjanäkymä

| Asiakasportaali Osoitekirja     Hae ja suodata Osoitteet     VRITYS VHTEVSHENKILÕ     MAA OSOITE     Hae     n/a   Testi   Finland   Testikatu 12, 15100 Lahti     V                                                                                                    | s Vie |
|----------------------------------------------------------------------------------------------------|-------|
| Hae ja suodata Osoitteet     Hae     Image: market of the state of the state of the sta | k Vie |
| Hae ja suodata       Osoitteet         Hae       Image: Name of the state of the state  |       |
| Hae     VRITVS     VHTEVSHENKILÖ     MAA     OSOITE       Image: Image: Im  |       |
| ☐ n/a Testi Finland Testikatu 12, 15100 Lahti → 🔂 🎸 …                                                                                                    |       |
| Hae                                                                                                    |       |
|                                                                                                    |       |
|                                                                                                    |       |
|                                                                                                    |       |
| Osoitteet                                                                                                    |       |
|                                                                                                    |       |
| YRITYS YHTEYSHENKILÖ MAA OSOITE                                                                                                    |       |
| n/a Testi Finland Testikatu 12, 15100 Lahti                                                                                                    |       |
| Muokkaa                                                                                                    |       |
| Poista                                                                                                    |       |

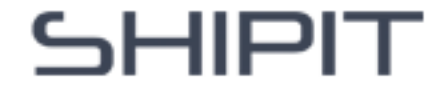

# Osoitetietojen automaattinen tallennus

Kohdasta **Omat asetukset** (klikkaa omaa nimeäsi oikeassa yläkulmassa ja valitse omat asetukset) pääset muokkaamaan osoitetietojen automaattista tallennusta.

#### Tallenna osoitteet API- lähetyksistä

- = jos lähetys luodaan rajapinnan yli
- ➔ tallennetaanko vai ei

#### Tallenna osoitteet GUI- lähetyksistä

- = jos lähetys luodaan lähetystyökalun kautta
- → tallennetaanko vai ei

| Nimi                                                                                                    | Quick I                                                         | )               |             | Sähköposti  |               |  |
|----------------------------------------------------------------------------------------------------|-----------------------------------------------------------------|-----------------|-------------|-------------|---------------|--|
| Shipit                                                                                                    |                                                                 |                 |             | shipit@shi  | pit.fi        |  |
| Puhelin                                                                                                    |                                                                 | Маа             |             |             |               |  |
| +358 207528488                                                                                                    |                                                                 | + Finland       |             |             |               |  |
| Tallenna osoitteet API-lähetyksistä                                                                                                    |                                                                 | Tallenna osoitt | teet GUI-lä | ihetyksistä |               |  |
| Ei                                                                                                    |                                                                 | Kyllä           |             |             |               |  |
| Osoite                                                                                                    | Postinumero                                                     | Kaupunki        |             |             | Yhteyshenkilö |  |
| Askonkatu 9 A                                                                                                    | 15100                                                           | Lahti           |             |             | Shipit        |  |
| Y-tunnus                                                                                                    | EORI                                                            |                 |             | HMRC        |               |  |
| 2705721-8                                                                                                    |                                                                 |                 |             |             |               |  |
| IOSS                                                                                                    | IOSS-is                                                         | suer            |             | VOEC        |               |  |
|                                                                                                    |                                                                 |                 | $\sim$      |             |               |  |
| <ul> <li>Minulle saa lähettää uutiskirjeitä</li> <li>En halua kuitteja tai tilausvahvist</li> <li>En halua tilausvahvistuksia vasta</li> </ul> | sähköpostilla.<br>usta sähköpostiin.<br>anottajan sähköpostiin. |                 |             |             |               |  |

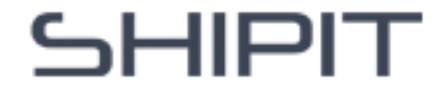